附件 7:

## 本科生二次选择专业一网通报名流程

1、电脑端登录齐鲁工业大学官网,点击右上角一网通。
账号为学号,初始密码为身份证后六位。

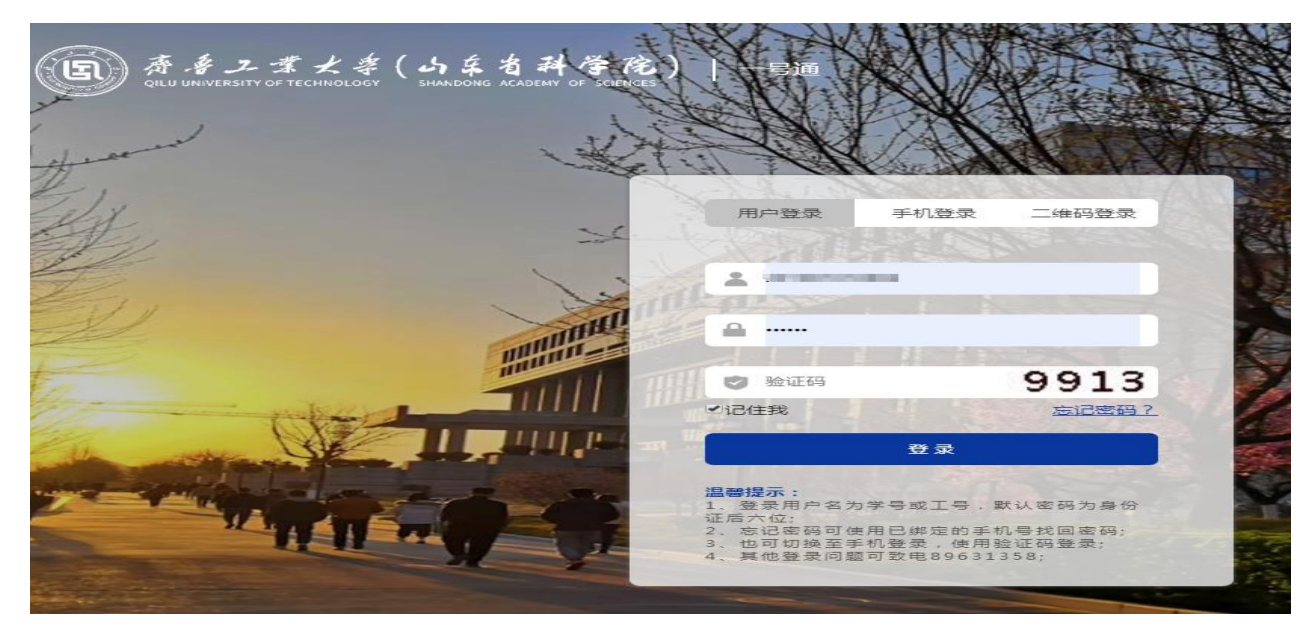

2、点击右上角服务中心,选择本科生二次选择专业报名。

|                                       |                              |                      | 网站       | 首页 服务中                   | <u>やい</u> 个ノ           | 人中心  | ,您好 退出 「                       | 中文   EN |
|---------------------------------------|------------------------------|----------------------|----------|--------------------------|------------------------|------|--------------------------------|---------|
| <b>(1)</b>                            | 着ノ葉火<br>JNIVERSITY OF TECHNO | 字<br>LOGY            |          |                          | 请输入您                   | 要搜索的 | 内容                             | Q       |
| 服务对象: 🗲                               | 部 学生 教职工                     | 访客                   |          |                          |                        |      |                                |         |
| 服务类别: 全                               | <b>第 学生工作部(处)</b>            | 网络信息中心               | 教务处 安全   | 管理处 财务处                  | Ŀ                      |      |                                |         |
| 服务部门: 全部                              | 第 学生工作部(处)                   | 网络信息中心               | 教务处 安全   | 管理处则务处                   | Þ                      |      |                                |         |
| クーク かまた<br>反馈<br>网络信                  | <b>庁意见建议</b>                 | 保留学籍申<br>教务处         | 清 �<br>★ | 本科理                      | 三次选择专<br>3             | ~    | 本科生辅修第二专<br>业(双学位)报名           | *       |
| ▲+<br>数务处<br>★★                       |                              | 勤工助学申<br>手续<br>学生工作部 | 请审批 ●    | (内)<br>(内)<br>(字生]       | 2施故障报修<br>9)<br>2作部(处) | *    | 退费申请<br>财务处                    |         |
| 〇〇日日日日日日日日日日日日日日日日日日日日日日日日日日日日日日日日日日日 | 多媒体故障                        | 校内活动审会全管理处           | 批流程      | 学籍校教务会                   |                        | ~    | 学籍确认<br>教务处                    |         |
| 学籍男教写処                                |                              | 学籍异动休<br>教务处         | 学申请      | 学生复<br>审批派<br>学生1<br>*** | 夏学申请宿舍<br>冠程<br>「作部(处) |      | 学生宿舍调整申请<br>流程(内测)<br>学生工作部(处) | i 🎔     |

3、填写联系方式,选好高考选考(新高考学生选择)和高

考类别。选择拟选专业名称。本人确认信息无误后提交。

| 学生申请         | 学生学院审批                                                | 教务处审批          | → 学生 痛り       | U.               |
|--------------|-------------------------------------------------------|----------------|---------------|------------------|
| (国) 唐 キュ 孝大者 | E(JAを自科学院)<br>SHANDONG ACADEMY OF SCIENCES)<br>本科生二次は | 选择专业报名         |               |                  |
| 姓名*          | 3.0%                                                  | 作生别*           | 男             | ]                |
| 学号*          | 202002-0-000                                          | 学院*            | 机械与汽车工程学院     |                  |
| 年级 <b>*</b>  | 2019线及                                                | 专业*            | 机械设计制造及其自 请按1 | 砲必须填写。<br>E确格式输入 |
| 到王级大*        | 机械19-1                                                | 联系方式*          |               |                  |
| 高考选考*        | 🗌 物理 🔲 化学                                             | ▶ ■生物 ■历史 ■地理  | □政治 □无        |                  |
| 高考类别*        | □ 理科                                                  | ■文科 ■艺术类 ■综合   | □无            |                  |
|              | 二次选择拟                                                 | 选专业志愿          |               |                  |
| 拟选专业名称一*     |                                                       | 拟选专业代码一*       |               |                  |
| 拟选专业名称二*     | 宝石及材料工艺学                                              | 拟选专业代码二*       |               |                  |
| 拟选专业名称三*     | 材料化学                                                  | 拟选专业代码三*       |               |                  |
| 报名须知         |                                                       | ▶ 全工次选择专业暂行规定》 | 1             |                  |
|              |                                                       | 人承诺所填信息真实。"    |               |                  |

4、经学院审核、教务处审核后,报名成功。